## **iPIZZA - Entering Customer Addresses**

Applies To Entering Customers in iPizza Systems (June 2018 +) Requires Customers Information

Introduction The iPizza system uses a verification system to verify addresses and make sure they are complete with all necessary information.

**Required Information** 

'Pickup' & 'Counter' Orders Enter in the customers phone number and press SEARCH. If the phone number matches a customer record, the fields will be populated with the customer's saved details.

If a customer does not want to provide their phone number, 'Pickup' and 'Counter' orders require a "SURNAME" for the customer at a minimum or you will receive a warning message.

| Phone:           | 111111111                           | Search               |                |
|------------------|-------------------------------------|----------------------|----------------|
| Title :          |                                     |                      |                |
| First Name :     | test                                |                      |                |
| Surname :        | order                               |                      |                |
| Address :        | β4 Enterprise Street, Cleveland Q   | ueensland            | ×              |
| Overwrite Data : | 9 34 Enterprise Street, Cleveland Q | ueensland, Australia |                |
| Unit :           |                                     | powe                 | ered by Google |
| Number :         | 34                                  |                      |                |
| Street :         | Enterprise Street                   |                      |                |
| Suburb :         | Cleveland                           | QLD                  | 4163           |
| Lat/Lng :        | -27.5449891 / 153.2493522           | I                    |                |
| Building :       | ALL Buildings 🗸                     |                      |                |
| EMail :          |                                     |                      |                |
| Natas            | Notes                               | ^                    | 6              |
| Notes :          |                                     | ~                    | 4              |
| Maka Natas :     | Make Notes                          | ^                    | 5              |
| Wake Notes .     |                                     | ~                    |                |
|                  | SAVE                                |                      |                |

| Phone:           | Search                                  |
|------------------|-----------------------------------------|
| Title            |                                         |
| First Name :     |                                         |
| Currenne :       | Test                                    |
| Sumame .         | SUBNAME REQUIRED                        |
|                  |                                         |
| Address :        | Enter a location                        |
| Overwrite Data : | 0                                       |
| Unit :           |                                         |
| Number :         |                                         |
| Street :         |                                         |
| Suburb :         |                                         |
| Lat/Lng :        | /                                       |
| Building :       | ALL Buildings 🗸                         |
|                  |                                         |
| EMail :          |                                         |
| Notes            | ~                                       |
| Notes :          | ~ · · · · · · · · · · · · · · · · · · · |
|                  |                                         |
| Make Notes :     |                                         |
|                  | ~                                       |
|                  |                                         |
|                  | SAVE                                    |

Dine In Orders Select 'Dine In', then the Table number followed by the number of covers (customers)

| Docket # 000-0000<br>Operator : FRANCHISEE | ~ | NAME     | Table |
|--------------------------------------------|---|----------|-------|
| Source : Store<br>Updated :                |   | Dine In  | Tuble |
| Dine-In                                    | Í | Delivery | 1     |
| Make At : 11/06/2018 12:43PM               | ľ | Pickup   | 6     |
|                                            |   | Counter  | 11    |

at

| NAME     | Covers |    |
|----------|--------|----|
| Dine In  |        |    |
| Delivery | 1      | 2  |
| Pickup   | 6      | 7  |
| Counter  | 11     | 12 |

Delivery Orders Enter in the customers phone number and press "SEARCH". If the phone number matches a customer record, the fields will be populated with the customer's saved details.

If there is no information after clicking "SEARCH" or the customer is a new customer, you will need to enter in their details manually.

For 'Delivery' orders, POS requires the "PHONE", "SURNAME" and "ADDRESS" details of the customer at a minimum.

When entering an address, the address needs to be verified (see "Entering a Customer's Address").

|                  | Pointery order               |                       |          |             |
|------------------|------------------------------|-----------------------|----------|-------------|
| Phone:           | 111111111                    | Search                | I I      |             |
| Title :          |                              |                       |          |             |
| First Name :     | test                         |                       |          |             |
| Surname :        | order                        |                       |          |             |
| Address :        | β4 Enterprise Street, Cleve  | eland Queensland      |          | ×           |
| Overwrite Data : | 9 34 Enterprise Street, Clev | veland Queensland, Au | istralia |             |
| Unit :           | <u></u>                      |                       | powered  | d by Google |
| Number :         | 34                           |                       |          |             |
| Street :         | Enterprise Street            |                       |          | 111         |
| Suburb :         | Cleveland                    |                       | QLD      | 4163        |
| Lat/Lng :        | -27.5449891 / 153.249        | 3522                  |          |             |
| Building :       | ALL Buildings 💙              |                       |          |             |
| EMail :          |                              |                       |          |             |
|                  | Notes                        |                       | ~        |             |
| Notes :          |                              |                       | $\sim$   |             |
| Mala Mater       | Make Notes                   |                       | ~        |             |
| wake notes .     |                              |                       | ~        |             |
|                  |                              |                       |          |             |
|                  | S                            | AVE                   |          |             |
|                  |                              |                       |          |             |

## **Delivery Order**

Entering a Customer's Address

For Windows 7, 9, 8.1 or 10: In the "Address" field, start typing the customer's address and the Google MAPS address validation system in POS will suggest valid addresses to select from.

Select the address that correctly matches the customer's full address.

If the system cannot provide a valid address to select, it means the customer's street has not yet been added to Google MAPS database and you will need to manually enter the address data (see "Manually Enter an Address").

|                                     | Delivery Order                                             |  |  |
|-------------------------------------|------------------------------------------------------------|--|--|
| Phone:                              | 111111111 Search                                           |  |  |
| Title :<br>First Name :             | test                                                       |  |  |
| Surname :                           | order                                                      |  |  |
| Address :                           | 34 Enterprise Street ×                                     |  |  |
| Overwrite Data :                    | 34 Enterprise Street, Cleveland QLD, Australia             |  |  |
| Number :                            | <b>34</b> Enterprise Street, Kunda Park QLD, Australia     |  |  |
| Street :                            | 34 Enterprise Street Caloundra West QLD, Australia         |  |  |
| Suburb :<br>Lat/Lng :<br>Building : | 34 Enterprise Street Molendinar QLD, Australia             |  |  |
|                                     | <b>34</b> Enterprise Street, Sunshine Beach QLD, Australia |  |  |
| Dunung .                            | powered by Google                                          |  |  |

Windows XP computer In Windows XP, addresses must be manually entered and cannot be automatically validated\* (see "Manually Enter an Address").

\* Windows XP stopped being sold as of June 30th 2008 and Microsoft stopped extended support for Windows XP on April 8th 2014. As Internet Explorer is a component of the Windows operating system and Microsoft stopped supporting Windows XP, Internet Explorer also became unsupported and new versions of Internet Explorer are not available. As Google requires a newer version of Internet Explorer for the Google MAPS services to work, POS is unable to automatically validate addresses using Google MAPS services in Windows XP.

Manually Enter an Address To manually enter the address data, choose the "Overwrite Data" option and manually fill in all the address fields (unless known, leave Lat/Lng set to 0).

| Overwrite Data : 💿         |          |
|----------------------------|----------|
| Unit :                     |          |
| Number : 34                |          |
| Street : Enterprise Street |          |
| Suburb : Cleveland         | QLD 4163 |
| Lat/Lng : 0 / 0            |          |
| Building : ALL Buildings   |          |

Saving Customer Details If the "SAVE" button is present, it means the minimum required customer details have been entered and you can save and continue with the order. If the "SAVE" button is unavailable, you can press 'Enter' on the keyboard at any time while on the Customer page to try to save the customer's details and POS will show a warning detailing required customer details that have not been entered.

Note: If a phone number is not entered, no customer record is created and loyalty points cannot be accumulated.

From: https://wiki.imagatec.com.au/ - Imagatec Wiki

Permanent link: https://wiki.imagatec.com.au/doku.php?id=customer\_portal:manuals:ipizza:customer\_addresses

Last update: 2025/07/14 14:48

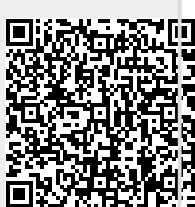